## GIF アニメ画像を縮小・リサイズ

## https://www.bannerkoubou.com/anime/gif-resize/

上の URL を開きます→『画像選択』 1をクリックします→ 【開く】 2ダイアログが表示されます→『縮 小する顔アニ』 3を選択します→ 『開く』 4をクリックします→『縦横幅の縮小率 V』 5をクリックし ます→サブメニューが表示されるので『縮小率を選択』 6します。

| ②縦横幅の納                     | 訓率約10%縮小                           |                                                                                                    | $\sim$ ( |
|----------------------------|------------------------------------|----------------------------------------------------------------------------------------------------|----------|
|                            |                                    | ③GIFアニメのサイズを縮小                                                                                        |          |
|                            | GIF作成                              | GIFサイズ縮小                                                                                              | GIF再編集   |
| 2                          |                                    |                                                                                                    | × 約10%縮小 |
| $\rightarrow$ ~ $\uparrow$ | 📒 > デスクトップ > 浦田パソ                  | 12 > クリスマス準備 ~ C クリスマス準備の検索 P                                                                         | 約10%縮小   |
| ▼ 新しいフォノ                   | LØ-                                | 3                                                                                                    | 約20%縮小   |
|                            |                                    |                                                                                                    | (約30%縮小) |
| デスクトップ                     | * 2                                |                                                                                                    | 約40% 縮小  |
| ダウンロード                     | * 849bacb4b09c6c<br>4a23ca494a0f0b | 2019102707 理科 の種類: Glf_275/h<br>gif 更新日時: 2023/07/16 日曜日 9:45 if DecimalFlakyGol<br>deneye-size_restr |          |
| ドキュメント                     | * 2727.gif                         | へきさ: 500 X 2/5 icted.gif<br>サイズ: 1.11 MB                                                              | が150%和小  |
| L リナヤ                      |                                    | Kerry Anasl Ker                                                                                       | 約60%縮小   |
| ショージック                     |                                    |                                                                                                    | 約70% 熔小  |
| ) ミュージック<br>ビデオ            | *                                  |                                                                                                    | 小りている時に、 |
| )ミュージック<br>ビデオ<br>syumi    | 00640036014593                     | tree.gif usj-xmas-ani.gif xmastree3.gif                                                               | 約80%縮小   |

画像選択と縦横幅の縮小設定が出来たら下記の様に表示されます→ 『GIF アニメのサイズを縮小』をク リックしましょう。

| Fサイズ縮小                     |              |       |  |
|----------------------------|--------------|-------|--|
| (1.11MB)20191027073431.gif |              | ①画像選択 |  |
| ②縦横幅の縮小率                   | 約30%縮小       |       |  |
|                            | ③GIFアニメのサイズを | を縮小   |  |
|                            |              |       |  |

GIF アニメのサイズを縮小をクリックしたら下記画面になります→『保存』をクリックしましょう。

| GIF横幅:        | 350px                                           |  |  |  |  |  |
|---------------|-------------------------------------------------|--|--|--|--|--|
| GIF縦幅:        | 193рх                                           |  |  |  |  |  |
| GIFサイズ:       | 2.21MB(2261.47KB)                               |  |  |  |  |  |
| 拡張子:          | GIF                                             |  |  |  |  |  |
| 再度縮小する場合は、もう・ | ▲ 保存<br>■ Twitterで公開<br>再度縮小する場合は、もう一度選択してください。 |  |  |  |  |  |

ご自分のフォルダー内の「ダウンロード」フォルダーを開くと縮小された画像が保存されています。

| 👱 ダウンロード                              | × +                              |
|---------------------------------------|----------------------------------|
| $\leftarrow$ $\rightarrow$ $\wedge$ C | ジロード ロード ロード                     |
| ⊕ 新規作成 ~                              | 0 13 49 10 1                     |
| <b>^ ホ</b> −ム                         | ◇ 今日                             |
| ▶ ギャラリー                               |                                  |
| デフクトップ                                |                                  |
| ■ ダウンロード                              | Nuyvt4JOPySJPA<br>A8pP6R16959448 |
| ドキュメント                                | 13-1695944814.g<br>if            |

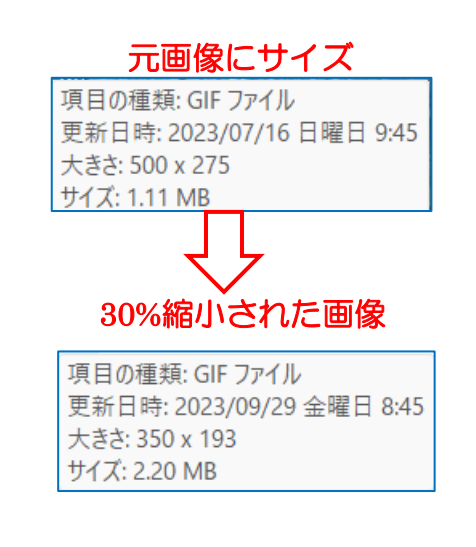